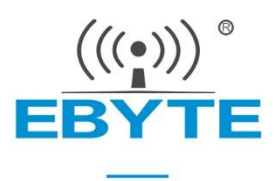

# E103-W04 Datasheet

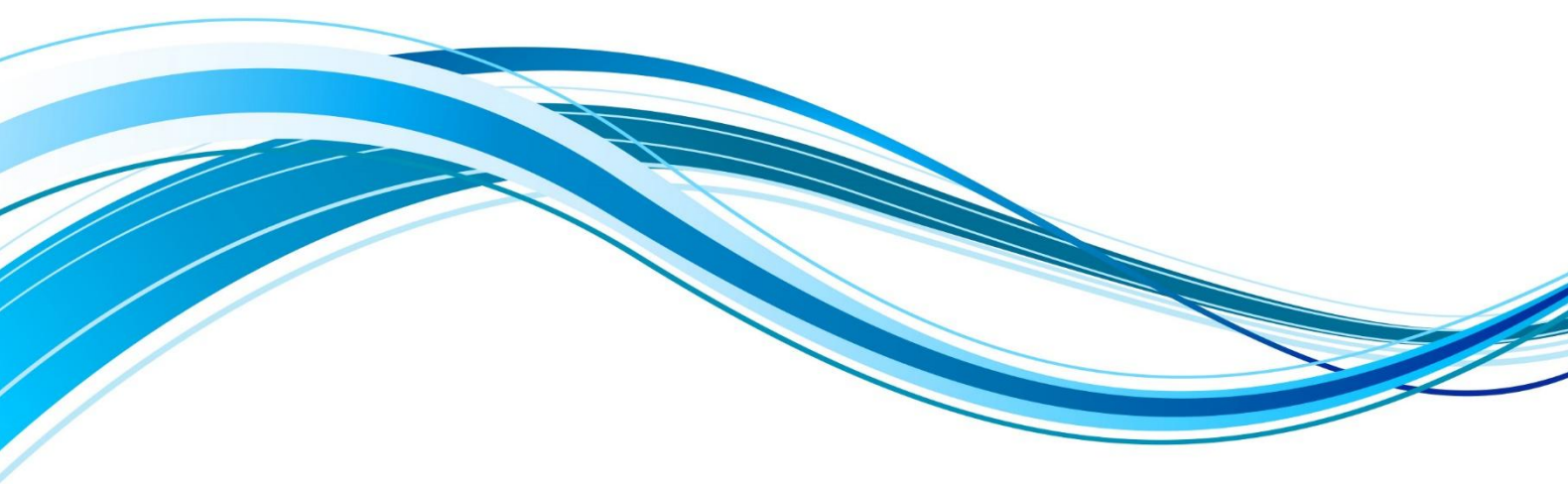

Chengdu Ebyte Electronic Technology Co.,Ltd.

| Contents                                              |    |
|-------------------------------------------------------|----|
| DISCLAIMER                                            | 2  |
| 1. OVERVIEW                                           |    |
| 1.1. Product Introduction                             | 3  |
| 2. GET STARTED QUICKLY                                | 5  |
| 2.1. PREPARATION BEFORE CONFIGURATION                 | 5  |
| 2.2. HARDWARE CONNECTION                              | 5  |
| 2.3. UPPER COMPUTER CONFIGURATION                     | 5  |
| 2.4. AP MODE COMMUNICATION TEST                       |    |
| 2.5. UPPER COMPUTER CONFIGURATION (USED IN STA MODE). |    |
| 2.6. STA MODE COMMUNICATION TEST                      |    |
| 3. PRODUCT PARAMETERS                                 |    |
| 3.1. TECHNICAL PARAMETERS                             |    |
| 3.2. MECHANICAL DIMENSIONS                            |    |
| 3.3. Pin definition                                   |    |
| 4. RECOMMENDED DESIGN                                 |    |
| Recommended design drawings                           |    |
| 5. NOTES                                              |    |
| 6. FREQUENTLY ASKED QUESTIONS                         | 21 |
| 6.1. THE TRANSMISSION DISTANCE IS NOT IDEAL           |    |
| 6.2. MODULES ARE EASILY DAMAGED                       |    |
| 6.3. The bit error rate is too high                   |    |
| REVISION HISTORY                                      |    |
| ABOUT US                                              |    |
|                                                       |    |

#### Disclaimer

EBYTE reserves all rights to this document and the information contained herein. Products, names, logos and designs described herein may in whole or in part be subject to intellectual property rights. Reproduction, use, modification or disclosure to third parties of this document or any part thereof without the express permission of EBYTE is strictly prohibited.

The information contained herein is provided "as is" and EBYTE assumes no liability for the use of the information. No warranty, either express or implied, is given, including but not limited, with respect to the accuracy, correctness, reliability and fitness for a particular purpose of the information. This document may be revised by EBYTE at any time. For most recent documents, visit www.ebyte.com.

#### **1.overview**

#### 1.1. Product Introduction

E103-W04 is a high-performance, highly reliable WiFi data transmission module developed by Chengdu Yibaite Electronic Technology Co., Ltd., the module integrates the transparent transmission function, which can be used immediately to realize serial port (TTL) data through WiFi Realize device networking data interaction. Support IEEE802.11 b/g/n standard, support 4-way Socket connection; Support Alibaba Cloud, Baidu Cloud, OneNet, standard MQTT protocol; Support TCP/UDP/HTTP/MQTT multiple network communication protocols.

The module is small in size, with PCB on-board antenna, working in the 2.4GHz band, low power consumption, fast data transmission, the module can use the serial port for data transmission and reception and AT command related parameter settings. Widely used in smart home appliances, smart home, wireless audio and video, smart toys, medical monitoring, industrial control and other Internet of Things applications.

#### **Typical applications:**

- Wireless meter reading
- Wireless sensing
- Smart home
- Industrial remote control and telemetry
- Intelligent buildings and intelligent buildings
- High voltage line monitoring
- Environmental Engineering
- Highway
- Small weather stations
- Automated data collection
- Consumer electronics
- Intelligent robots
- Street light control

#### **Module features:**

- Support simultaneous TCP/UDP/HTTP/MQTT multiple network communication protocol communication
- Support up to 4 simultaneous Socket communication;
- Supports Alibaba Cloud, Baidu Cloud, OneNet, and standard MQTT protocols
- Support for Modbus protocol conversion (RTU and TCP);
- Support modbus storage gateway/configuration gateway/multi-master gateway
- Support transparent transmission multiplexing protocol transmission and broadcast transmission;
- Support custom registration package and custom heartbeat package functions;
- Support host computer, AT command configuration;
- Support automatic reconnection when disconnected;
- Support high-speed continuous transmission;
- Support IEEE802.11 b/g/n standard;

- Support 2.4G frequency band;
- Support AP and STA working mode;
- Support WPA2 WIFI security authentication mode;
- Support dynamic DNS, DHCP network service package;
- Built-in watchdog, never dies
- Parameter memory, power down saving

## 2.Get started quickly

Note: The quick start is mainly used to quickly verify the basic functions of the module, and this chapter is described using the test baseboard. For the peripheral design of the module, please refer to the recommended design.

### 2.1. Preparation before configuration

| Hardware to b                                                                     | e used:                                                                                                    |  |  |  |  |  |
|-----------------------------------------------------------------------------------|----------------------------------------------------------------------------------------------------|--|--|--|--|--|
| 1                                                                                 | E103-W04-TB test base plate (E103-W04B needs to be soldered by yourself, E103-W04 comes with default and only antenna differences). |  |  |  |  |  |
| 2                                                                                 | Office computers                                                                                                    |  |  |  |  |  |
| 3                                                                                 | 1 router (can be replaced by mobile Wi-Fi hotspot).                                                                                 |  |  |  |  |  |
| The software that will be used (all can be downloaded from the official website). |                                                                                                    |  |  |  |  |  |
| 1                                                                                 | Serial port debugging assistant XCOM                                                                                                |  |  |  |  |  |
| 2                                                                                 | TCP & UDP testing tools                                                                                                    |  |  |  |  |  |
| 3                                                                                 | Host computer parameter setting software                                                                                            |  |  |  |  |  |

#### 2.2. Hardware connection

Connect the USB to the computer and turn on the connecting antenna.

### 2.3. Upper computer configuration

First of all, understand the functions of each area of the upper computer, all the function settings are based on the understanding of the upper computer, the upper computer is to use AT to interact with the device quickly, the user can directly configure the device through AT, the effect is consistent with the upper computer.

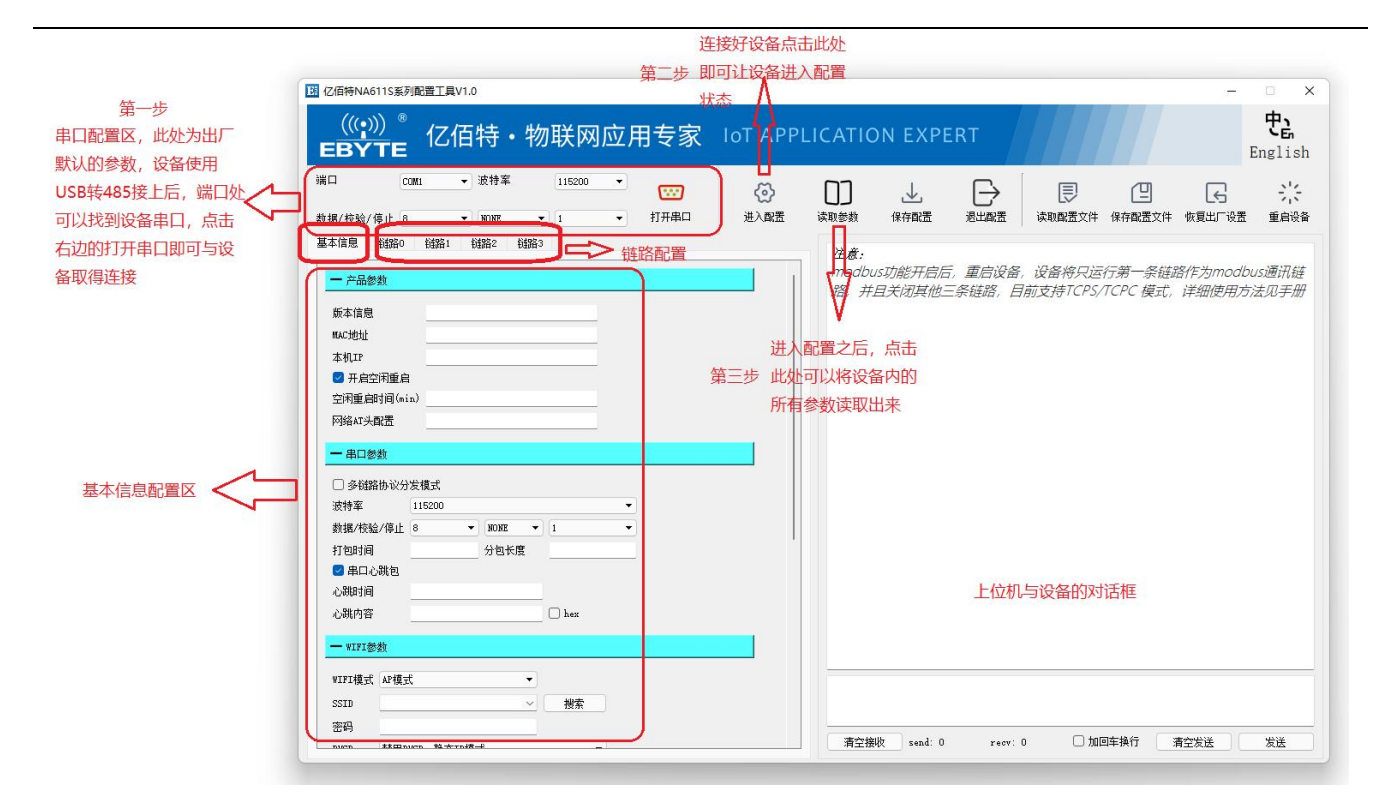

The basic information area ----- product parameters

Version information/MAC address are device-specific parameters that can only be read by the user

The local IP is a parameter that will only be valid for querying after the device is connected to wifi, reflecting the IP of the device itself

Idle restart If it is checked, it is enabled for idle restart, and the device will restart the device if there is no network information interaction and 485 information exchange during the idle restart time. The idle restart time is in minutes

Network AT header configuration The default network AT header of the device is NETEbyte That is to say, the data sent up and down the network, if it is with this header, will be regarded as an AT command, will not be treated as information, this header can be configured by the user himself, can not be Chinese, the length is in Between 3-23 English characters and numbers, for example, after setting up network communication later, the sending NETEbyteAT+VER\r\n device will reply to your relevant device information through the network (\r\n For carriage returns, line feeds, not strings), for more AT commands, see the device's AT manual.

The basic information area ----- serial port parameters (effective after the configuration restarts).

Multilink Protocol Distribution Mode If checked, for example, you have created two links to connect to two TCPS servers, the message sent by the TCPS server will be transmitted through 485 with a specific header , and the head length is 5 bit, the content from the header to see the protocol transmission part of the content behind, and whether you check this option or not, send a message to 485, upload to the network, the information can have a header, such as the header specifies that it is a link 1 is sent, then only link 1 will send this piece of information out, and the specific rules of the header check the protocol transmission part behind

Baud rate/data/checksum/stop bit represents the properties of the 485 serial port of the device, if changed, then after restarting the device, the host computer must change the top and then open the serial port to perform normal communication

Packing time/subpackage length The default is 50/1024 which means that 50ms is the minimum interval between two packets of data, for example, the interval between your two packets of data sending to 485 is very small, only

30ms (less than 50ms), then the two packets of data will be combined into one packet of data, and will not be distinguished, and the subpackage length of 1024 means that if the length of a packet of data is very long, up to 1300 bytes (greater than 1024), then it will be sent in two packets of data.

Serial port heartbeat bag / serial port heartbeat package time / serial port heartbeat package content This function is turned off by default, and the user needs to be able to open it by himself (check the serial heartbeat package option), serial port heartbeat package time The unit is seconds, the heartbeat content is the content that will be sent through 485,

and the hex check on the right means that the heartbeat content will be converted to hex format ( hex The format is applied less, and if checked, content in HEX format will be sent). After opening, every other serial port heartbeat time device will send serial port heartbeat information out through 485.

The basic information area ------ the WiFi parameter area (effective after the configuration is restarted).

| WIFI模式 | AP模式               | 0 |    |   |
|--------|--------------------|---|----|---|
| SSID   | NA611-S            | 1 | 搜索 |   |
| 密码     | 88888888           |   |    |   |
| DHCP   | 启用DHCP、动态IP模式      |   | •  | • |
| 静态IP   | 192.168.8.46       |   |    |   |
| 子网掩码   | 255. 255. 255. 0   |   |    |   |
| 路由地址   | 192.168.202.197    |   |    |   |
| DNS地址  | 114. 114. 114. 114 |   |    |   |

WIFI mode/SSID/password represents the parameters of wifi, such as AP mode, ssid is test, and password is 12345678, then the device is a hotspot, which can be connected via wifi, the hotspot name is test, and the password is 12345678. If you set the STA mode, SSID to test, and password to 9876543210, the device will be 9876543210 after rebooting Such a password goes to connect to a router (hotspot) called test.

DHCP/Static IP/Subnet Mask/Routing Address The DHCP selection section can select both dynamic IP and static IP mode (STA mode), if it is a dynamic IP, it is easy to understand, that is, after the device is connected to the router (hotspot), the IP of the device is determined by the router (hotspot Dynamically assigned to the device, so the device's address may change each time the device is reset or the WiFi is reconnected. If it is a static IP mode, the following static IP field can fill in the IP address you want to fix, but note that this cannot be filled in randomly, it must remain in the same network segment and this address is not assigned to other devices, such as your router

192.168.3.XXX the network segment, your static IP can only be filled in, such as 192.168.3.52, not across network segments, the following subnet mask generally does not need to be changed, the routing address is the router IP address, if set correctly, every time the device is connected to the router, it will be this static IP.

DNS address Resolution addresses generally do not need to be changed

The basic information area ----- modbus parameter area (effective after the configuration restarts).

| Modbus工作模式   | 禁用   | • |  |
|--------------|------|---|--|
| Modbus指令超时时间 | 1500 |   |  |
| Modbus轮询间隔时间 | 1000 |   |  |
| Modbus指令存储时间 | 120  |   |  |
| Modbus指令配置   | 指令配置 |   |  |
| 一 数据转换       |      |   |  |

The working mode of Modbus can be set to five types: simple protocol conversion/multi-host/storage/configuration/active upload The default is disabled, that is, do not open the modbus

ribbon, change the option to any type, that is, open, note: after opening, modbus gateway will work on link one, only support TCP interaction, and will actively close the other three links. Do not use the other three links. Here are a few gateway modes:

#### Simple protocol conversion: That is, the most commonly used, simple TCP-RTU conversion

Multi-host mode: that is, for example, both hosts of A/B will access the device information through modbus, if A/B initiates an access request at the same time, then for example, A has already accessed, modbus It will enter the busy state, B's access information will be stored, wait for the interaction of host A to end, and then perform the interaction of host B , thus avoiding the information conflict of multiple host modbus buses

Storage gateway: Because the interaction speed of the 485 interactive end is slower than the network end, many bus waits are from the slow end, and the storage gateway, such as the host accessing an instruction, then the device as a modbus gateway will "remember" This command, and constantly polling, will save the polling result in the device, then the next time the host accesses this data again, the device as a modbus gateway will not go 485 to

send the inquiry information, waiting for the content to return, The process of returning the content to the network side, but directly returning the polling content stored in the device to the host, so that the interaction speed flows smoothly.

Configuration gateway: Similar to storage gateway, but you can configure commonly used query instructions to the device in advance, which is equivalent to allowing the device to remember these instructions directly without the host being issued, and the workflow is the same as that of the storage gateway

Active upload: In the modbus command configuration, you can configure the instruction (this command configuration area is the configuration of the configuration gateway and the configuration used by the traditional one on the active one), after configuration, just like the configuration gateway, the device acts as modbus The gateway will send the inquiry information through 485, but after getting the query result here, it will be returned to the host directly through the network.

Server Hex: This parameter is not supported at the moment

TCP Modbus: Support not checking this option when selecting multi-host, and check it the rest of the time, which is a common usage, representing that the default network side runs TCP type data, and then the device acts as a modbus gateway to slave RTU data for terminal running.

#### Link configuration area

| 作模式 TCP/ | UDP)透传 ▼    | • |
|----------|-------------|---|
|          | 99 4a 41.   |   |
| 一日标服务    | 益恋教         |   |
| 连接类型     | TCPS -      |   |
| 服务器地址    | 192.168.1.1 |   |
| 服务器端口    | 8888        |   |
| 短连接时间    | 0           |   |
| — 注册包参   | <b>教</b>    |   |
|          | 句           |   |
| 注册方式     |             |   |
| 数据内容     | 0 Ea Hex    |   |
| 一 心跳参数   |             |   |
| □ 心跳开关   |             |   |
| 心跳内容     |             |   |
|          |             |   |

Working mode: When you select None, the link is down, and the above interface is selected when TCP/UDP is passed, and you can also choose HTTP mode or different MQTT mode.

#### When TCP/UDP passthrough:

Connection type: You can choose TCPS/TCPC/UDPC/UDPS, representing the different roles of the device in network communication, when it is in TCPS/UDPS, the client connects up , and the device will remember the client socket (up to eight records), which can be passed The AT command queries the information of the currently connected client, the specific instruction can be viewed in the AT manual, and the interactive communication with the client also supports protocol transmission, you can specify to send information to a certain client, you can also choose to broadcast

Server address/destination address: When in TCPS/UDPS, fill in 192.168.1.1 (can not fill in the blank, in fact, in server mode this parameter does not work, the device defaults to itself IP on server), when in client mode (TCPC/UDPC), this is the destination IP address to which the client wants to connect

Server port/destination port: When in server mode, this is the open port of the server, and when in client mode, this is the port opened by the target server.

Short connection time: this parameter does not care, only in TCPC mode will be useful, the default is 0 means that the short connection is closed by default, such as you are in TCPS mode and set the short link time here to 5, then this TCPC After the link is connected to the server, after the data is exchanged, the link will be closed after 5S and the connection to the server will be disconnected (if the interaction is carried out within 5S). 5S re-timer)

Registration package parameters (only useful on the client): Check to enable the registration package to enable the registration package function, the registration method is divided into two types, one is that a package of registration

package will be sent after the link is connected, and there will be no more registration package sent later, and the other is that all data sent later will have this registration package as a header, and the following data content part is the content of the registration package, on the right content will be converted to HEX mode.

Heartbeat packet parameters (only useful on the client): Select the heartbeat switch to enable the heartbeat packet function, the heartbeat content is the sending content of the heartbeat packet, and the heartbeat time is the heartbeat sending interval, such as 60, then this link is every 60S A heartbeat packet will be sent to the server (if there

is normal data interaction during this period , the heartbeat time is reset). When in HTTP mode

| I                                                                                                    | · 工作模式<br>作模式 http://ft                                                                                | <u>n</u>                                                 |           |
|----------------------------------------------------------------------------------------------------|----------------------------------------------------------------------------------------------------|----------------------------------------------------------|-----------|
|                                                                                                    | HTTP 传输模式<br>HTTP URL内容<br>HTTP 域名<br>HTTP端口<br>HTTP 包头内容                                              | GET                                                      |           |
| 183.230.40.33/80 HTTP<br>POST/devices/505619290/dd<br>api-keyslxhH3MCLvuuvXJ0N<br>Hostapi.heclouds.com<br>Content-Length: 66<br>{*datastreams*:[['id':'test_str | <mark>股务器信息</mark><br>atapoints HTTP/1. <sup>-</sup><br>I=a14Yo6EAQ=<br>ream <sup>*</sup> ,"datapoints | POST方法数据<br>::{["value":28]]]]]                          | 测试用HTTP信息 |
| GET http://api.heclouds.com<br>api-key:SlxhH3MCLvuuvXJ0N<br>Host:api.heclouds.com                                                                               | /devices/50561929<br>I=a14Yo6EAQ=                                                                      | 00/datapoints?datastream_id=test_stream HTTP/1.1 GET方法数据 |           |

HTTP transmission mode: divided into POST and GET methods, when the HTTP information is set, directly write the information in the information area, and the device will automatically seal the packet before uploading it to the network.

HTTP URL content: The URL part that represents the HTTP information body, such as the HTTP content part of the test above

(POST method URL). /devices/505619290/datapoints (GET method URL). http://api.heclouds.com/devices/505619290/datapoints?datastream\_id=test\_stream

HTTP domain name: represents the IP address of the target HTTP server, such as 183.230.33.80 of the above test content

HTTP port: represents the port number of the target HTTP server, such as 80 for appeal, and the HTTP port number is generally 80 port

HTTP header content: represents the header part of HTTP, as appealed

api-key:SlxhH3MCLvuuvXJ0N=a14Yo6EAQ=\r\nHost:api.heclouds.com

After configuring the HTTP message, send {"datastreams":[{"id":"test\_stream","datapoints":[{"value":28}]}]} (post message content) to HTTP The server POST message can be sent datastream\_id=test\_stream from the HTTP server Information

When in MQTT mode:

Supports connection to MQTT servers such as Alibaba Cloud, Baidu Cloud, ONENET, and custom private clouds The following is how to use Alibaba Cloud as an example

| — MQTT连 | 接参数                         |     |      |
|---------|-----------------------------|-----|------|
| 产品密钥    |                             | 设备名 |      |
| 设备密钥    |                             |     |      |
| 地址      |                             |     |      |
| 端口      |                             |     | 消息等级 |
| 🗌 订阅    | all/0000000900000094411/sub |     | 0    |
|         |                             |     |      |

First create products and devices on the Alibaba Cloud IoT platform, if you can't view the official website operation method or Baidu, many tutorials on the Internet, the operation is simple, and then find the device you created at the device, click View on the right, and then click the MQTT link parameter item to get the following interface.

|            |        | F台  华东2(」 | 上海) ~       | Q 搜索                                                       | 费用 工单              | ICP 备案 企    | 业支持        |
|------------|--------|-----------|-------------|------------------------------------------------------------|--------------------|-------------|------------|
| ← 公共头例     |        | 备注名称 🕜    | MQTT 连接参数   | Ż                                                          |                    | ×           |            |
| 设备管理<br>产品 | Â      | 创建时间      | clientId    | a1oEOG8y9hK.NA611_S_Test securem<br>imestamp=2524608000000 | ode=2,signmethod=h | macsha256,t | <b>胡</b> 何 |
| 设备         |        |           | username    | NA611_S_Test&a1oEOG8y9hK                                   |                    |             | BENSE      |
| 分组任务       |        | 设备扩展信息    | passwd      | 8277b141ddf56d1993156230206767d<br>769e5                   | aab5c28540c4d8d092 | e748373c7b  |            |
| CA 证书      |        | SDK 语言    | mqttHostUrl | a1oEOG8y9hK.iot-as-mqtt.cn-shangh                          | ai.aliyuncs.com    |             |            |
| 规则引擎       | ~      |           | port        | 1883                                                       |                    |             |            |
| 监控运维       | $\sim$ | 侯祖信恩      |             |                                                            |                    |             |            |
| 设备划归       | $\sim$ | 标签信息      |             |                                                            | 一键复                | <b>)</b> 关闭 |            |

Fill the above mqttHostUrl into the address bar above, and fill the port field above with post. But clientID and other above three columns do not matter, because this is a sealed parameter, and our equipment will automatically help you encapsulate, so the product key, device name, device key three columns fill in the following content, product fill in the device name column Productkey is filled in the product key field, and DeviceSecret is filled in the device key field.

| ← 公共实例                  |   | ① 填写物联网平:                   | 台满意度问卷,说                                      | 出您的心声,有机会                    | 的获100元作 | 代金券(点击进入)  |             |           |         |     |        |
|-------------------------|---|-----------------------------|-----------------------------------------------|------------------------------|---------|------------|-------------|-----------|---------|-----|--------|
| 设备管理<br>产品<br><b>设备</b> | ^ | 物联网平台 / ← NAC 产品 ProductKey | 设备管理 / 设<br>511_S_T<br>NA611_S_T<br>a105068/d | 备 / 设备详情<br>est 高线<br>EST 查看 |         |            | DeviceSec   | cret **** | **** 查看 |     |        |
| 分组                      |   | 设备信息                        | Topic 列表                                      | 物模型数据                        | 设备影     | 子 文件管理     | 日志服务        | 在线调试      | 分组      | 任务  |        |
| 任务<br>CA 证书             | < | 设备信息                        |                                               |                              |         |            |             |           |         |     |        |
| 规则引擎                    | ~ | 产品名称                        | NA61                                          | 1_S_TEST                     | 1       | ProductKey | a1oEOG8y9h  | nK 复制     | 地切      | Ŕ   | 华东2(上海 |
| 监控运维                    | ~ | 节点类型                        | 设备                                            |                              | 1       | DeviceName | NA611_S_Tes | st 复制     | 认证      | E方式 | 设备密钥   |
|                         |   |                             |                                               |                              |         |            |             |           |         |     |        |

Then check the subscription/publish option below, fill in the subscription and publishing topics, select your project in the product column and click View, and then find the content you want to subscribe and publish in the Topic class list.

| ← 公共实例                     |   | ← NAG             | 511_S_TEST                                                      |             |                       |
|----------------------------|---|-------------------|-----------------------------------------------------------------|-------------|-----------------------|
| 设备管理                       | ^ | ProductKey<br>设备数 | a1oEOG8y9hK 复制 Pro                                              | oductSecret | ***** 查看              |
| 产品                         |   | 产品信息              | Topic 类列表 功能定义 数据解析 服务端订阅 设行                                    | 备开发         |                       |
| <sub>反音</sub><br>分组        |   | 基础通信 To           | opic 物模型通信 Topic 自定义 Topic                                      |             |                       |
| 任务                         | < | 物模型通信 To          | ppic 列表                                                         |             |                       |
| CA 证书                      |   | 功能                | Topic类                                                          | 操作权限        | 描述                    |
| 规则引擎                       | ~ |                   | /sys/a1oEOG8y9hK/\${deviceName}/thing/event/property/post       | 发布          | 设备属性上报                |
| 监控运维                       | ~ | 属性上按              | /sys/a1oEOG8y9hK/\${deviceName}/thing/event/property/post_reply | 订阅          | 云端响应属性上报              |
| 设备划归                       | ~ | 属性设置 🔇            | /sys/a1oEOG8y9hK/\${deviceName}/thing/service/property/set      | 订阅          | 设备属性设置                |
| sexual energy sector 1.1.5 |   |                   |                                                                 | 457         | Study mar (His L. Hyp |

Simple device configuration

(1) Select the corresponding serial port, and correctly configure the baud rate parameters, the factory default baud rate is 1 15200, 8 data bits, 1 stop bit, no check digit (NONE);

(2) Select the device working mode, factory default AP mode, the following test is carried out using factory Copyright ©2012-2023, Chengdu Yibaite Electronic Technology Co., Ltd 10

parameters, if not factory parameters, it is recommended to restore the factory (after the device enters the configuration according to the previous three steps and connects with the host computer, click the upper right to restore factory settings) after proceeding;

(3) Configure the SSID (local factory default: NA611-S) and Password (local factory default: 88888888) of the device, which are not modified here and only queryed Parameters of WiFi;

| WIFI模式 | AP模式             | • |   |  |
|--------|------------------|---|---|--|
| SSID   | NA611-S          |   |   |  |
| 密码     | 88888888         |   |   |  |
| DHCP   | 启用DHCP、动态IP模式    |   | • |  |
| 静态IP   | 192, 168, 8, 46  |   |   |  |
| 子网掩码   | 255, 255, 255, 0 |   |   |  |
| 路由地址   | 192 168 202 197  |   |   |  |

- (4) Configure the link parameters, factory default to server mode (TCPS), default IP (192.168.). 1.1), port 8 888;
- (5) Turn off other advanced modes, factory default off;

### 2.4. AP mode communication test

(1) Configure the computer Ethernet network in the following ways, modify the ip v4 to automatically obtain the part and automatically obtain the DNS server address;

|                                                      | ♀ WLAN 届住                                                                                                  | ×            | Internet 协议版本 4 (TCP/IPv4) 属性 | ×        |
|------------------------------------------------------|----------------------------------------------------------------------------------------------------|--------------|-------------------------------|----------|
| ∥面板项 > 网络连接                                          | 网络 共享                                                                                                    |              | 常规 备用配置                       |          |
| 诊断这个连接 重命名此连接 查看此连                                   | 连接时使用:                                                                                                    |              | 如果网络支持此功能,则可以获取自动指派的 IP 设置。 3 | 否则,你需要从网 |
| WLAN<br>TXSYB-PD_5G<br>Intel(R) Dual Band Wireless-A | 🚽 Intel(R) Dual Band Wireless-AC                                                                           | 3165         | 给杀死百姓贝拉扶得迫当的 IP 这里。           |          |
|                                                      |                                                                                                    | 配置(C)        | ● 自动获得 IP 地址(O)               |          |
|                                                      | 此连接使用下列项目(O):                                                                                              |              | ○使用下面的 IP 地址(S):              |          |
|                                                      | ☑ 號 Microsoft 网络客户端 ☑ 號 Microsoft 网络的文件和打印机。                                                               | へ<br>共享      | IP 地址(I):                     | •        |
|                                                      | 🗹 🐺 Npcap Packet Driver (NPCAP)                                                                            |              | 子网掩码(U):                      |          |
|                                                      | <ul> <li>✓ <sup>1</sup>/<sub>2</sub> QoS 数据包计划程序</li> <li>✓ <u>1</u> Internet 协议版本 4 (TCP/IPv4)</li> </ul> |              | 默认网关(D):                      | *        |
|                                                      | ☐ ▲ Microsoft 网络适配器多路传送 ☑ ▲ PROFINET IO protocol (DCP/I) ☑ ▲ Microsoft U DD 地沿海市県南                         | 器协议<br>LLDP) | ● 自动获得 DNS 服务器地址(B)           |          |
|                                                      | INICrosoft LLDP 10/12/14/2011/#1#                                                                          | >            | ○使用下面的 DNS 服务器地址(E):          |          |
|                                                      | 安装(N) 卸载(U)                                                                                                | /雇性(R)       | 首选 DNS 服务器(P):                |          |
|                                                      | 描述                                                                                                    |              | 备用 DNS 服务器(A):                |          |
|                                                      | 传输控制协议/Internet 协议。该协议<br>于在不同的相互连接的网络上通信。                                                                 | 是默认的广域网络协议,用 | □ 退出时验证设置(L)                  | 高级(V)    |
|                                                      |                                                                                                    |              | 确知                            | 定 取消     |
|                                                      |                                                                                                    | 确定 取消        |                               |          |

(2) Use the computer connection query to obtain the S SID, here N A611-S, enter the wifi password, connect the device (the connected device LINKA is always on);

| °//.                                    | HUAW      | ei-qb3njc   | _5G     |    |   |  |
|-----------------------------------------|-----------|-------------|---------|----|---|--|
| °(?.                                    | TXSB-2    | 2.4G        |         |    |   |  |
| °(?.                                    | 硬件组<br>安全 |             |         |    |   |  |
|                                         | 输入网       | 络安全密钥       |         |    | _ |  |
|                                         | ••••      | ••••        |         |    | 6 |  |
|                                         |           |             |         | 取消 |   |  |
| •76                                     | Chinal    | Net-322K    |         |    |   |  |
| •                                       | Chinal    | Net-aHKN    |         |    |   |  |
| •7.                                     | Chinal    | Net-qLrx-50 |         |    |   |  |
| 网络和 Internet 设置<br>更改设置,例如将某连接设置为按流量计费。 |           |             |         |    |   |  |
| (a.                                     |           | r}-         | (q))    |    |   |  |
|                                         |           | マに進せ        | #7 anth | -  |   |  |

- (3) Through the configuration of the host computer, open link 1, enable TCPS mode, default (192.168.1.1, port 8888), save parameters and exit the configuration, LINKB is always on.
- (4) Open Network Assistant, connect to the device server (192.168. 1.1:8888), if the above configuration cannot be connected, it is recommended to turn off the computer firewall;

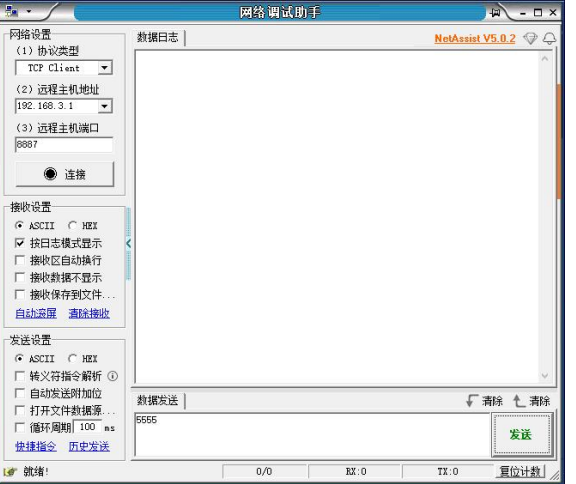

- (5) The communication test uses the serial assistant to send "EBYTE\_NA6111\_S\_TEST\_UART", the network assistant receives "EBYTE\_NA6111\_S\_TEST\_UART", the network assistant sends
  - "EBYTE\_NA6111\_S\_TEST\_NET", and the serial assistant receives "EBYTE\_NA6111\_S\_TEST\_NET";

|                             | 网络调试助手                  | ₩ - □ ×              | XCOM V2.6                                     | -          |                     |
|-----------------------------|-------------------------|----------------------|-----------------------------------------------|------------|---------------------|
| 网络设置<br>(1)协议类型             | 数据日志                    | NetAssist V5.0.2 🗇 🗘 |                                               |            |                     |
| TCP Client 💌                |                         |                      |                                               | COM18: USB | -SERIAL CH34 $\sim$ |
| (2) 远程主机地址                  |                         |                      |                                               | 波特率        | 115200 ~            |
| (3) 法程主机端口                  |                         |                      |                                               | 停止位        | 1 ~                 |
| 8887                        |                         |                      |                                               | 数据位        | 8 ~                 |
| ● 连接                        |                         |                      |                                               | 校验位        | None 🗸              |
|                             |                         | l s                  | c                                             | 串口操作       | ● 关闭串口              |
| C ASCII C HEX               |                         |                      |                                               | 保存窗口       | <b></b><br>諸除接收     |
| ▼ 按日志模式显示                   | <                       |                      |                                               | □ 16讲制!    | 見示□ DTR             |
| F 接收数据不显示                   |                         |                      |                                               | T RTS      | □ 自动保存              |
| □ 接收保存到文件                   |                         |                      |                                               |            | 100 ms              |
| 自动资展 清除接收                   |                         |                      | 单条发送 多条发送 协议传输 帮助                             |            |                     |
| 发送设置                        |                         |                      | EBYTE_NA6111_S_TEST_VART                      |            | 发送                  |
| 🕫 ASCII 🤇 HEX               |                         |                      |                                               |            |                     |
| □ 转义符指令解析 ①                 |                         | Y                    |                                               |            | *****               |
| 自动发送附加位                     | <b>数据发送</b>             | ↓ 清除 1 清除            |                                               | ×          | / 用床皮広              |
| □ 打开又针氨语源…<br>□ 循环周期 100 mg | EBYTE_NA6111_S_TEST_NET |                      | □ 定时发送 周期: 100 ms 打开文件                        | 发送文件       | 停止发送                |
| 快捷指令历史发送                    |                         | 发送                   | □ 16进制发送 ☑ 发送新行 0% 【火爆全网】                     | 正点原子DS10C  | 手持示波器上市             |
| 」<br>● 就绪!                  | 0/0 RX:0                |                      | 🔅 🔹 www.openedv.com S:0 R:0 CTS=0 DSR=0 DCD=0 | 当前时间 11:17 | :10                 |

### 2.5. Upper computer configuration (used in STA mode).

(1)、 Select the corresponding serial port, and correctly configure the baud rate parameters, the factory default baud rate is 1 15200, 8 data bits, 1 stop bit, no check digit (NONE);
 区位循种Add11家利配置工具V1.0

|          | e 12  | Z佰 | 特・   | 物联  | 网    | 应用             | 专家      | IoT APP | LICATIO | ON EXPI | ERT  |        |        |        | 史<br>English |
|----------|-------|----|------|-----|------|----------------|---------|---------|---------|---------|------|--------|--------|--------|--------------|
| 端口       | COM40 | •  | 波特率  | 11  | 5200 | •              | <b></b> | (D)     | []      | ↓       | ⊖    |        | 9      | F      | 23           |
| 数据/校验/停止 | 8     | •  | NONE | ▼ 1 |      | ▼ <sup>3</sup> | 关闭串口    | 进入配置    | 读取参数    | 保存配置    | 退出配置 | 读取配置文件 | 保存配置文件 | 恢复出厂设置 | 重启设备         |

(2) Click to read the parameters after entering the configuration to obtain the current configuration parameters of the device;

| 団 亿佰特NA611S系列配置工具V1.0                                                           | - 🗆 X                                                                                                    |
|---------------------------------------------------------------------------------|----------------------------------------------------------------------------------------------------|
| (((・))) <sup>®</sup> 亿佰特・物联网应用专家 IoT APPL                                       | ICATION EXPERT 史。                                                                                                    |
| 第□ 00840 • 戌特率 11500 •<br>数据/ 会払/存止 ◎ • 1092 • 1 • 关闭串□<br>基本在思 約指約 約括1 約括2 約括3 |                                                                                                    |
|                                                                                 | TL AT-SOUPC_"sqtt/pair";       """"""""""""""""""""""""""""""""""""                                                                                                    |
| th福化快給/作山                                                                       | TT AT*502FeC "http"?<br>XC:<br>本DPDC"http:"(/wgi.hel.eds.com/Arricer/505610290/Astquints.sgi-<br>kgs:ShahDRTLeven(200+14762AeV+1400str.ggi.helesds.com,0<br>TA AT*502FeC "http"?<br>XGeo" "http://gi.helesds.com/Arricer/505610290/Astquints.sgi-<br>bey:SlahDRTLeven(200+14762AeV+1a00str.ggi.helesds.com,0<br>v<br>東空振校 seed: 727 revr: 1777 」加回年換行 演空変造 发送 |

- (3) Select WIFI working mode, turn on STA mode, and automatically enable dynamic IP (DHCP) when the device automatically enables STA mode for the first time;
- (4) Configure the WiFi name and password for the device connection;

| ((・)) <sup>®</sup><br>EBYTE 亿佰特・物联网应用专家 IoT APPL                                                                                                    | ICATION EXPERT                                                                                                    |  |  |  |  |
|----------------------------------------------------------------------------------------------------|----------------------------------------------------------------------------------------------------|--|--|--|--|
| ※旧 C00440 → 波特率 115200 → ○○○○○○○○○○○○○○○○○○○○○○○○○○○○○○○○○○                                                                                                    | للله الله الله الله الله الله الله الل                                                                                                    |  |  |  |  |
| 基本法律 (1982) (1982) (1982)<br>「THESTING (1983) (1983)<br>「日本日本社会社会社会社会社会社会社会社会社会社会社会社会社会社会社会社会社会社会                                                                                                    | T2: AT 40001-0, "ngtt/pab"?)           B2:         "ngtt/pab"?)           T2: AT 40001-0, "ngtt/pab"?)           B3:         "ngtt/pab"?)           B3:         "ngtt/pab"?)           B3:         "ngtt/pab"?)                                                                                                    |  |  |  |  |
| ● 4688 から分を埋式           水村本         112000           ● 100000         ●           村田村利         ●           ● 000000         ●           村田村利         ●           ● 000000         →           ○ 400000         ●           ○ 400000         ●           ○ 400000         ●           ○ 400000         ● | <pre>90c.5, *etr/pa*.0, il.000000000000000000000000000000000000</pre>                                                                                                    |  |  |  |  |
|                                                                                                    | Tit Ar COCOCC, "Jarty '?       Bit:<br>CHOCC, "Jarty '0, Jarty // Api, Jack ends. com/deriver/055610200//attypints.spin<br>boy: SlabbBCurrent Dimetal of BidgeWinderst: upi. heckends.com, 0       Tit Art SOCDed, "Jarty '?       Bit:<br>CHOC", Tarty '0, Jarty '?       Bit:<br>CHOC", Tarty '0, Jarty /'Api, Jack and Kon/deriver/055610200/datapoints.spin<br>boy: SlabBECurrent JBPeat Art SEMPer Vallent: upi. heckends.com, 0 |  |  |  |  |
| 器由地址 192.168.202.197<br>DBS地址 114.114.114.114                                                                                                    | ★// 197                                                                                                    |  |  |  |  |

(5) Save the parameters, restart the device, wait for the device restart to complete, and then read the parameters to obtain the IP address of the device;

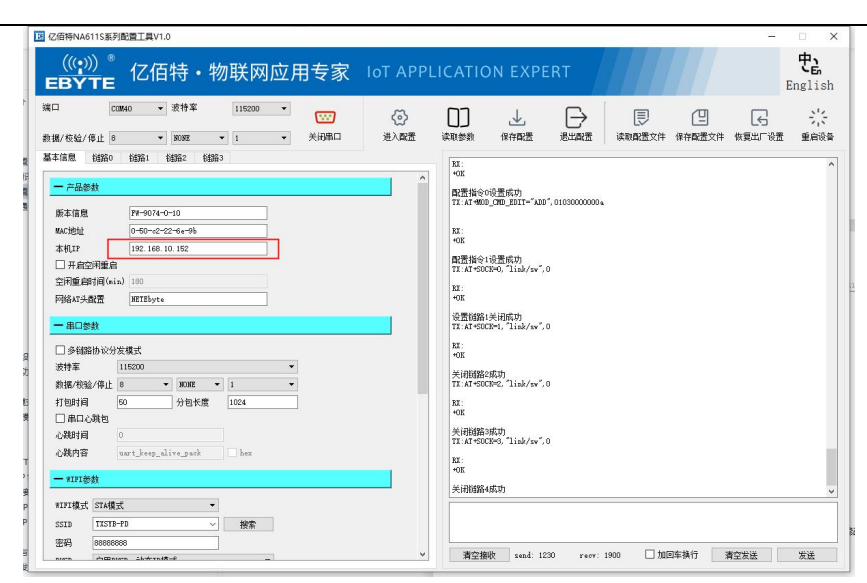

(6) Configure the link parameters, the factory default is server mode (TCPS), IP is the device dynamic acquisition, here it is 192.168.10.152, and the modified local port is 8 888;

| BYTE <sup>121日特・</sup> 物联网应用专家 | C IOT APP | LICATIO           | ON EXPE                   | RE               |        |        |        | Englis |
|--------------------------------|-----------|-------------------|---------------------------|------------------|--------|--------|--------|--------|
| □ COMHO ▼ 波持率 115200 ▼         | ල         | []]               | Ł                         | $\left[ \right]$ | ▣      |        | R      | -21    |
| 1. ★ 美田市口 8 ★ 100KE ★ 1 ★ 美田市口 | 进入政策      | 读取参数              | 保存配置                      | 退出政策             | 读取配置文件 | 保存配置文件 | 恢复出厂设置 | 重白     |
| 本信息 街路0 链路1 链路2 链路3            |           | RX :              |                           |                  |        |        |        |        |
| - 工作模式                         |           | +0K               |                           |                  |        |        |        |        |
| 作模式 TCP/UDP透传 マ                |           | 配置指令<br>TX:AT=MD  | 0设置成功<br>D_CMD_EDIT="ADD  | ", 0103000000 a  |        |        |        |        |
|                                | ^         | BX:               |                           |                  |        |        |        |        |
| - 目标服务器参数                      |           | +0K               |                           |                  |        |        |        |        |
| 连接类型 TCFS ▼                    |           | 配置指令<br>TX:AT+S0  | 1设置成功<br>CK=0, "link/sw", | 0                |        |        |        |        |
| 服务器地址 192.168.10.152           |           | RI :              |                           |                  |        |        |        |        |
| 服务器端口 8888                     |           | +UK               | 12270494                  |                  |        |        |        |        |
| 短這接时间 0                        |           | TX: KT+SO         | CK=1, "link/sw",          | 0                |        |        |        |        |
| - 注册包参数                        |           | KX :<br>+OK       |                           |                  |        |        |        |        |
| □ 启用注册包                        |           | 关闭锁路              | 2成功<br>CKw2 『Link/cw"     |                  |        |        |        |        |
| 注册方式 仅连摇时上传 *                  |           | RT:               | on c) 1100/14 )           | •                |        |        |        |        |
| 注册内容 自定义注册包 ~                  |           | +0K               |                           |                  |        |        |        |        |
| 数据内容 313233 日 Hex              |           | 关闭链路<br>TX: KT+50 | 3就功<br>CK=3. "link/sw".   | 0                |        |        |        |        |
| — 心跳想教                         |           | RI :              |                           |                  |        |        |        |        |
| □ 心跳开关                         |           | +0K               |                           |                  |        |        |        |        |
| 心跳类型 自定义心跳包 ~                  |           | 关闭锁路              | 4成功                       |                  |        |        |        |        |
| 心跳内容 343536                    |           |                   |                           |                  |        |        |        |        |
| ()38日11回(x) 30 日本              |           |                   |                           |                  |        |        |        |        |

(7) 、 Click Save to restart the device;

#### 2.6. STA mode communication test

Keep the computer and the device connected to the same router (connection successful LINKA is always on), the computer uses dynamic IP (for configuration methods, refer to the 2.4AP mode communication test), open the network assistant, and connect to the device server (1 92.168.10.152:8888, according to the actual acquisition of the device IP, the connection is successful LINKB is always on), If you cannot connect according to the above configuration, it is recommended to turn off the computer firewall;

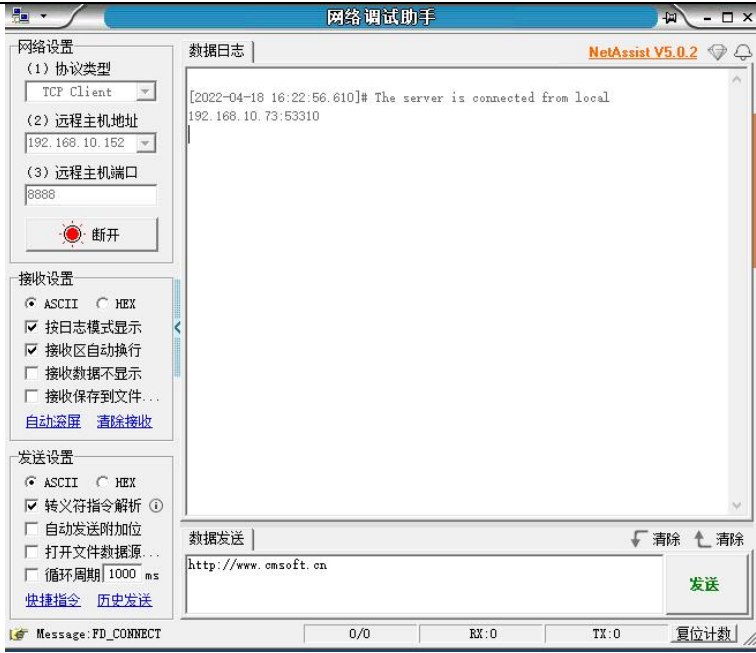

The communication test uses the serial assistant to send "EBYTE\_NA6111\_S\_TEST\_UART", the network assistant receives "EBYTE\_NA6111\_S\_TEST\_UART", the network assistant sends "EBYTE\_NA6111\_S\_TEST\_NET", and the serial assistant receives "EBYTE NA6111\_S\_TEST\_NET";

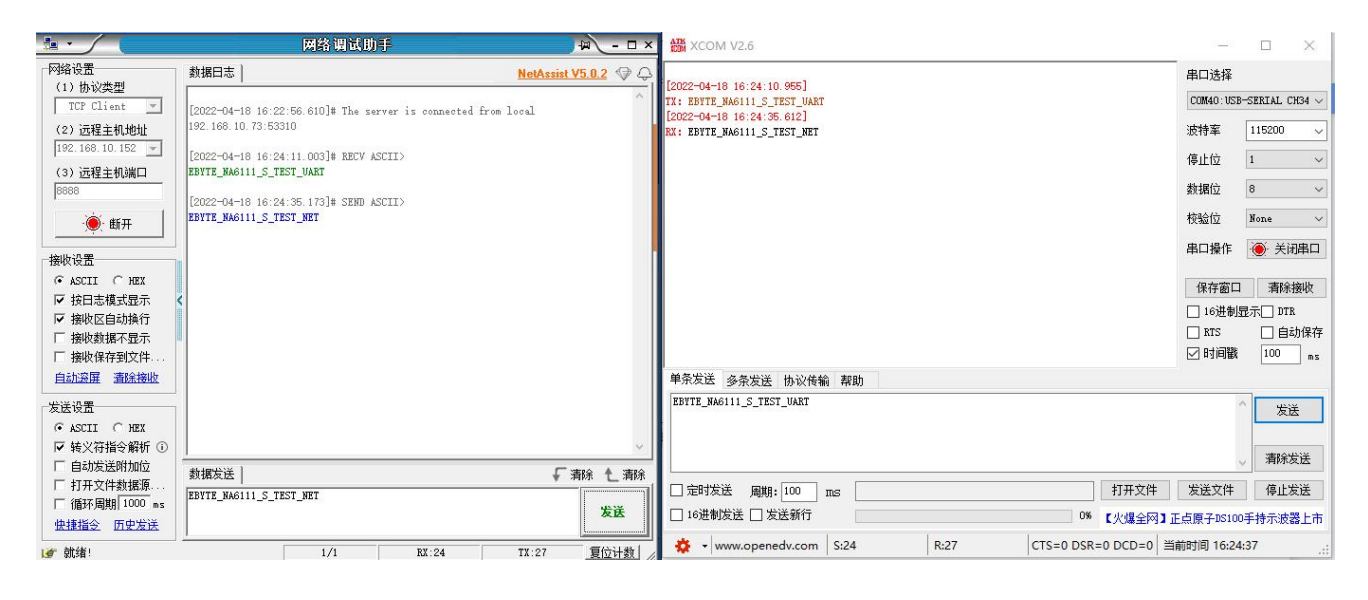

| seria<br>l<br>num<br>ber | How to use it                                     | desc<br>ripti<br>on                                                                                                    |
|--------------------------|---------------------------------------------------|----------------------------------------------------------------------------------------------------|
| 0                        | Module-to-modul<br>e communication                | $\begin{array}{llllllllllllllllllllllllllllllllllll$                                                                                                    |
| 1                        | The module<br>communic<br>ates with<br>the Server | The Wi-Fi module connects to the network through a wireless router and<br>communicates with servers on the network (LAN or Internet) via<br>TCP ClientorUDP.<br>If you need to connect to an Internet server, you need to configure the<br>corresponding port mapping on the router. |
| 2                        | The module<br>communic<br>ates with               | The Wi-Fi module connects to the network through a wireless router and<br>establishes a TCP or UDP server to listen for connection signals.<br>The client communicates with it by connecting to the module server.                                                                   |

| the client |                                      |
|------------|--------------------------------------|
|            |                                      |
|            |                                      |
|            |                                      |
|            | For more information about how to    |
|            | use it, see Networking instructions. |

## **3.Product parameters**

## 3.1. Technical parameters

| seria<br>l<br>num<br>ber | Parameter<br>name              | Parameter<br>value                              | exegesis                                                                                                    |  |
|--------------------------|--------------------------------|-------------------------------------------------|----------------------------------------------------------------------------------------------------|--|
| 1                        | Product size                   | 19x13x2.5mm                                     | (LxWxH)                                                                                                    |  |
| 2                        | PCB process                    | 2 layers                                        | Impedance debugging                                                                                            |  |
| 3                        | Operating<br>frequency<br>band | 2.4GHz                                          | -                                                                                                    |  |
| 4                        | Production<br>process          | Gold immersion<br>process, half-hole<br>process | Wireless products must be machine-attached to ensure<br>batch consistency and reliability                      |  |
| 5                        | Interface mode                 | 1.27mm                                          | Stamp hole                                                                                                    |  |
| 6                        | Supply voltage                 | DC 3.0~3.6V                                     | Voltages above 3.6V will cause permanent damage to the module                                                  |  |
| 7                        | Communication level            | 3.6(max)                                        | It is recommended that the difference from the supply<br>voltage be less than 0.3V to reduce power consumption |  |
| 8                        | Measured<br>distance           | 70m                                             | Clear sky, maximum power, height 1.6m                                                                          |  |
| 9                        | Transmit<br>power              | 20dBm                                           | 100mW                                                                                                    |  |
| 10                       | AT support                     | In the tank                                     | Can be read by the AT command                                                                                  |  |
| 11                       | Wi-Fi version                  | 802.11 b/g/n                                    | -                                                                                                    |  |
| 12                       | Communicatio<br>n interface    | UART serial<br>port                             | -                                                                                                    |  |
| 13                       | RF interface                   | PCB on-board antenna                            | $50\Omega$ characteristic impedance                                                                            |  |
| 14                       | Operating temperature          | $-40 \sim +85^{\circ}C$                         | Industrial grade                                                                                               |  |
| 15                       | Operating<br>humidity          | 10%~90%                                         | Relative humidity, non-condensing                                                                              |  |
| 16                       | Storage<br>temperature         | -40~+125°C                                      | Industrial grade                                                                                               |  |
| 17                       | Product<br>weight              | 0.8±0.1g                                        | -                                                                                                    |  |
| 18                       | Operating<br>current           | 350mA                                           | 3.3V                                                                                                    |  |

### 3.2. Mechanical dimensions

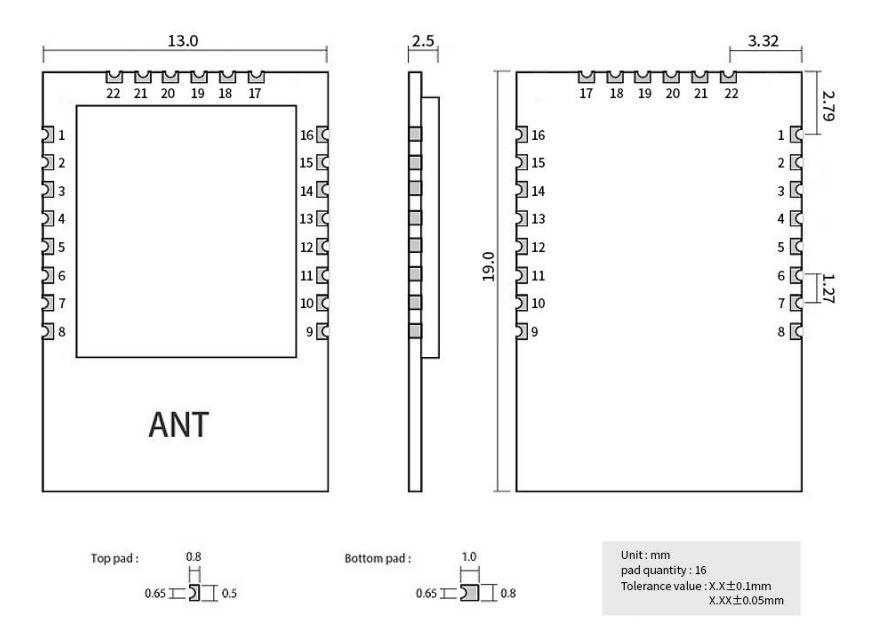

### 3.3. Pin definition

| Pin serial<br>number | Pin definition | Functions and instructions for use                                                                                                    |
|----------------------|----------------|----------------------------------------------------------------------------------------------------|
| 1                    | NC             | Unconnected                                                                                                    |
| 2                    | LED-LINKA      | High: The WIFI connection is successful<br>Low: WIFI is not connected                                                                                  |
| 3                    | LED-LINKB      | High: The device is successfully connected to the data processing server<br>Low: The device did not successfully connect to the data processing server |
| 4                    | 485_EN         | The external 485 chip enables pin, and the serial port sends data when it is high, and the normal is low;                                              |
| 5                    | NC             | Unconnected                                                                                                    |
| 6                    | NC             | Unconnected                                                                                                    |
| 7                    | EN             | Wake up pin, high level wake-up chip work, built-in pull-up                                                                                            |
| 8                    | RELOAD         | Pull down the reboot and pull down the 5S device to restore to the factory                                                                             |
| 9                    | GND            | GND pin                                                                                                    |
| 10                   | GND            | GND pin                                                                                                    |
| 11                   | VDD            | Equipment power supply: DC 3.0V~3.6V (350mA or more)                                                                                                   |
| 12                   | NC             | Unconnected                                                                                                    |
| 13                   | NC             | Unconnected                                                                                                    |
| 14                   | TX             | TXD pin, used as the UART serial output pin                                                                                                    |
| 15                   | RX             | RXD pin, used as the UART serial input pin                                                                                                    |
| 16                   | NC             | Unconnected                                                                                                    |
| 17                   | NC             | Unconnected                                                                                                    |
| 18                   | NC             | Unconnected                                                                                                    |
| 19                   | NC             | Unconnected                                                                                                    |
| 20                   | NC             | Unconnected                                                                                                    |
| 21                   | LED-STATE      | High: The device is faulty and needs to be restarted<br>Low: The device is normal                                                                      |
| 22                   | LED-DATA       | Fang Bo: Data sending and receiving                                                                                                    |

## 4.Recommended design

Recommended design drawings

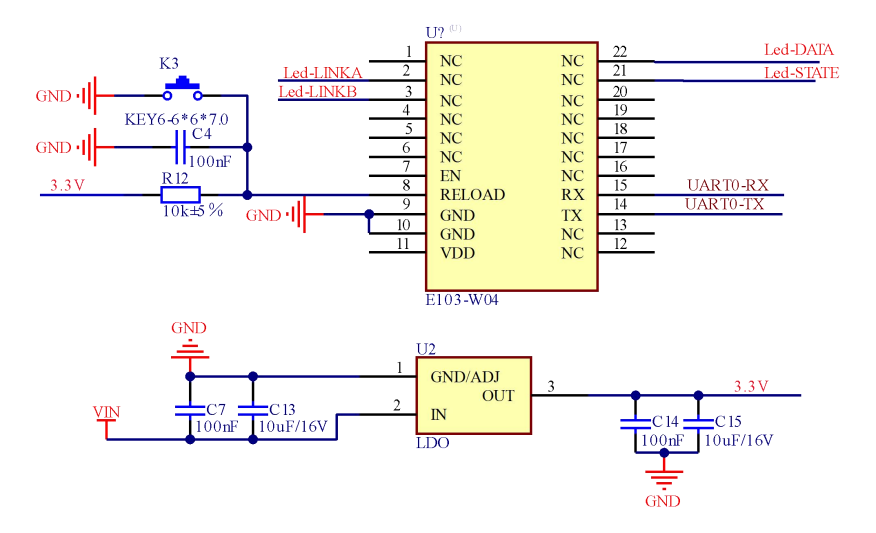

### **5.Notes**

- It is recommended to use a DC regulated power supply to supply the module, the power ripple coefficient is as small as possible, and the module needs to be reliably grounded;
- Please pay attention to the correct connection of the positive and negative poles of the power supply, such as reverse polarity may cause permanent damage to the module;
- Please check the power supply to ensure that between the recommended supply voltages, exceeding the maximum value will cause permanent damage to the module;
- Please check the stability of the power supply, the voltage cannot fluctuate greatly and frequently;
- When designing the power supply circuit for the module, it is often recommended to retain more than 30% margin, which is conducive to long-term stable work of the whole machine;
- The module should be as far away as possible from the power supply, transformer, high-frequency wiring and other parts with large electromagnetic interference;
- High-frequency digital traces, high-frequency analog traces, and power traces must avoid the underside of the module, if it is really necessary to pass under the module, assuming that the module is welded to Top Layer, the Top Layer of the module contact part is paved with copper (all copper is paved and Good grounding), which must be close to the digital part of the module and routed at
- the Bottom Layer;
- Assuming that the module is soldered or placed in the Top Layer, it is also wrong to route wiresrandomly in the Bottom Layer or other layers, which will affect the spurious and receiving sensitivity of the module to varying degrees;
- Assuming that there are devices with large electromagnetic interference around the module, it will greatly affect the performance of the module, and it is recommended to stay away from the module appropriately according to the intensity of interference, and if the situation allows, appropriate isolation and shielding can be done;
- Assuming that there are traces with large electromagnetic interference around the module (high-frequency digital, high-frequency analog, power traces) will also greatly affect the performance of the module, it is recommended to stay away from the module appropriately according to the intensity of the interference, and if the situation allows, appropriate isolation and shielding can be done;
- Try to stay away from the TTL protocol that is also 2.4GHz in some physical layers , such as USB3.0;
- The antenna installation structure has a great impact on the performance of the module, and it is important to ensure that the antenna is exposed, preferably vertically upward.
- The antenna must not be installed inside the metal case, which will greatly weaken the transmission distance.

### 6. frequently asked questions

#### 6.1. The transmission distance is not ideal

When there is a straight-line communication barrier, the communication distance will be attenuated accordingly;

Temperature, humidity, and co-channel interference will lead to an increase in the communication packet loss rate;

The ground absorbs and reflects radio waves, and the test effect near the ground is poor;

Seawater has a strong ability to absorb radio waves, so the seaside test effect is poor.

If there is a metal object near the antenna, or placed in a metal case, the signal attenuation will be very serious;

the power register is set incorrectly, the air rate is set too high (the higher the air rate, the closer the distance);

The low voltage of the power supply at room temperature is lower than the recommended value, and the lower the voltage, the smaller the power;

#### 6.2. Modules are easily damaged

Check the power supply to ensure that exceeding the maximum value between the recommended supply voltages will cause permanent damage to the module.

Please check the stability of the power supply, the voltage should not fluctuate greatly and frequently.

Please ensure that the installation and use of the process of anti-static operation, high-frequency devices electrostatic sensitivity.

Please ensure that the humidity during installation and use should not be too high, and some components are humidity sensitive devices.

If there is no special need, it is not recommended to use it at too high or too low temperature.

#### 6.3. The bit error rate is too high

There is co-channel signal interference nearby, stay away from the interference source or modify the frequency and channel to avoid interference;

Unsatisfactory power supply may also cause garbled characters, be sure to ensure the reliability of the power supply;

Poor or long quality extension wires and feeders can also cause high bit error rates

## **Revision history**

| version | Revision date | <b>Revision Instructions</b>    | Maintainers |
|---------|---------------|---------------------------------|-------------|
| 1.0     | 2023-2-22     | Initial version                 | Li          |
| 1.1     | 2023-10-31    | Added 485 enabling instructions | Li          |
| 1.2     | 2023-12-11    | Modify the pin definition       | LYL         |

### About us

Technical support: support@cdebyte.com

Documents and RF Setting download link: https://www.cdebyte.com

Thank you for using Ebyte products! Please contact us with any questions or suggestions: info@cdebyte.com

-----

Phone: +86 028-61399028

Web: https://www.cdebyte.com

Address: B5 Mould Park, 199# Xiqu Ave, High-tech District, Sichuan, China